# FEBRAFAR - Relatório para Análise e Estudo de Impacto (Antigo)

O relatório utilizado pela FEBRAFAR para o estudo de impactos é o de "Vendas por Lista Grupo e Faixa de Valor", localizado no menu Meus Relatórios > Vendas > Vendas

O relatório é customizável e a FEBRAFAR precisa que alguns campos e colunas do relatório sejam adequados ao modelo que precisa ser extraído do sistema.

Segue o passo a passo para realização do processo.

#### Passo 01

Selecione o período dos últimos 90 dias no campo no filtro de período:

| Filtros | Período     Hoje   Ontem   Semana atual   Este mês   Mês anterior     De   Até     01/11/2019 00:00:00 | Considerar pr<br>Todos<br>Somente produtos<br>Somente serviços |
|---------|----------------------------------------------------------------------------------------------------|----------------------------------------------------------------|
| Grad    | le                                                                                                    |                                                                |

Figura 01 - Ocultar Filtros

#### Passo 02

Remover os campos no relatório.

Para remover O clique com botão direito do mouse no campo e O clique na opção "Remove This Column".

Na grade do relatório remova da "Árvore de Grupos" os campos:

- Lista do produto
- 2 Intervalo de Valores

## Descrição do Grupo Pai

Para remover as colunas do relatório siga o mesmo processo.

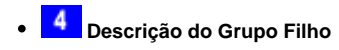

- Descrição da Específicação
- <sup>6</sup> Preço de Venda
- 7 Descrição da Operação

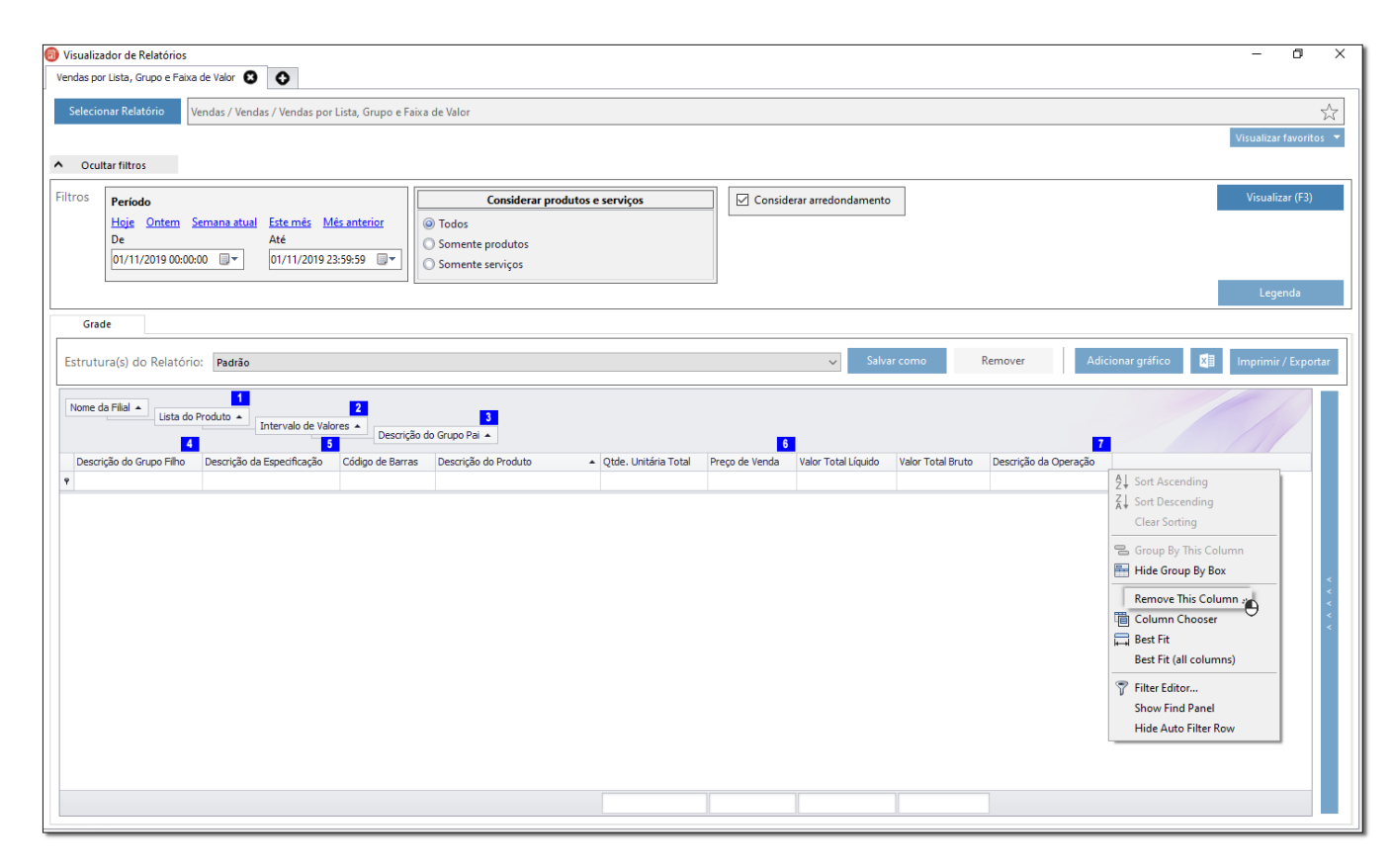

Figura 02 - Vendas por Lista, Grupos e Faixa de Valor

### Passo 03

Após as customizações acima a grade do relatório deve ficar dessa forma:

| 圆 Visualiza                                                                                     | ador de Relatórios                                                                 |                                             |                               | – 0 X                  |  |  |  |
|-------------------------------------------------------------------------------------------------|------------------------------------------------------------------------------------|---------------------------------------------|-------------------------------|------------------------|--|--|--|
| Vendas por                                                                                      | r Lista, Grupo e Faixa de Valor 😢 💽                                                |                                             |                               |                        |  |  |  |
| Selecior                                                                                        | Selecionar Relatório Vendas / Vendas / Vendas por Lista, Grupo e Faixa de Valor 57 |                                             |                               |                        |  |  |  |
|                                                                                                 |                                                                                    |                                             |                               | Visualizar favoritos 💌 |  |  |  |
| ∧ Ocult                                                                                         | tar filtros                                                                        |                                             |                               |                        |  |  |  |
| Filtros                                                                                         | Período                                                                            | Considerar produtos e ser                   | viços 🗹 Considerar arredondar | mento Visualizar (F3)  |  |  |  |
|                                                                                                 | Hoje Ontem Semana atual Este mês Mês anterior                                      | O Todos                                     |                               |                        |  |  |  |
|                                                                                                 | De Até                                                                             | O Somente produtos                          |                               |                        |  |  |  |
|                                                                                                 |                                                                                    | O Somente serviços                          |                               |                        |  |  |  |
|                                                                                                 |                                                                                    |                                             |                               | Legenda                |  |  |  |
| Grad                                                                                            | de                                                                                 |                                             |                               |                        |  |  |  |
| Estrutura(s) do Relatório: Padrão V Salvar como Remover Adicionar gráfico 🕼 Imprimir / Exportar |                                                                                    |                                             |                               |                        |  |  |  |
| Nome da                                                                                         | la Filial 🔺                                                                        |                                             |                               |                        |  |  |  |
| Código                                                                                          | o de Barras Descrição do Produto 🔺 Qtde. Unitária                                  | Total Valor Total Líquido Valor Total Bruto |                               |                        |  |  |  |
| Ŷ                                                                                               |                                                                                    |                                             |                               |                        |  |  |  |
|                                                                                                 |                                                                                    |                                             |                               |                        |  |  |  |
|                                                                                                 |                                                                                    |                                             |                               | <                      |  |  |  |
|                                                                                                 |                                                                                    |                                             |                               |                        |  |  |  |
|                                                                                                 |                                                                                    |                                             |                               | ×.                     |  |  |  |
|                                                                                                 |                                                                                    |                                             |                               |                        |  |  |  |
|                                                                                                 |                                                                                    |                                             |                               |                        |  |  |  |
|                                                                                                 |                                                                                    |                                             |                               |                        |  |  |  |
|                                                                                                 |                                                                                    |                                             |                               |                        |  |  |  |
|                                                                                                 |                                                                                    | 1                                           |                               |                        |  |  |  |

Figura 03 - Visualização de Relatórios

Δ

 A partir da versão 3.0.6.14 - 09/09/2022 está disponível a nova versão do relatório de estudo de impacto, que agora já vem no padrão utilizado para FEBRAFAR. Para saber mais acesse o artigo FEBRAFAR - Relatório para Análise e Estudo de Impacto (Novo).
Passo 04
Pressione a tecla F3 para visualizar o relatório e em seguida Ocique no ícone para exportar o relatório para Excel.

Dúvidas de como utilizar o Repositório de Relatórios ? Verifique o artigo Repositório de Relatórios (Meus Relatórios).